# 6.1.16 Address books

## [Function explanation]

### [Function outline]

Saves destination list as address book, and sets the destination from the address book when uploading or copying.

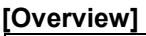

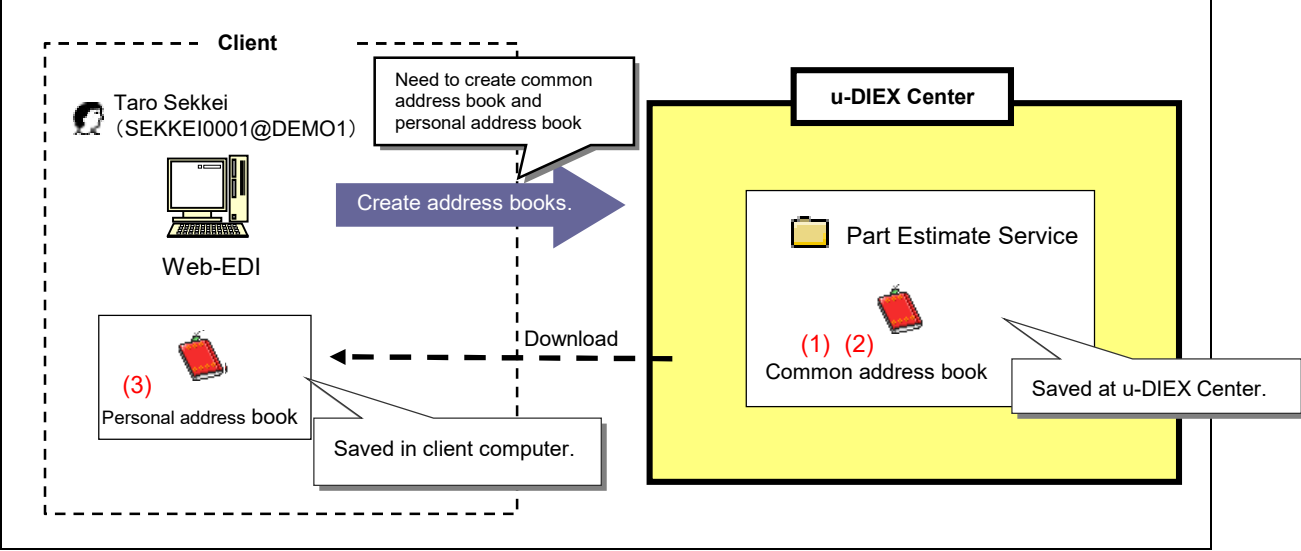

\*This overview indicates the following process: Taro Sekkei creates and maintains common address book, and creates personal address book.

### [Main functions]

### (1) Creating common address book

Creates common address book and stores it at u-DIEX. Common address books are managed at each service, so they are available for users who are registered in the services.

### (2) Common address book maintenance

Contents of created common address books can be modified.

### (3) Creating personal address book

Creates personal address book and stores it in the client computer.

### [Operating explanation with the screens]

Explains the procedure for setting the address book by using Web-EDI screen.

#### ♦ Create the address book

(1) Click "Browse" button for Destination.

< (Web-EDI) Upload>

| 🚈 u-DIEX - Microsoft Interne | t Explorer          |                      |                  |           |                  |            |                   | 1 |        |               |             |
|------------------------------|---------------------|----------------------|------------------|-----------|------------------|------------|-------------------|---|--------|---------------|-------------|
| u-DIEX Web-                  | EDI                 | Logon<br>Informatio  | User ID : SEKKE  | 0001 Nam  | ie : Taro Sekkei |            |                   |   |        |               |             |
| Part Estimate Service        | 👔 Upload            | Download             | Cop/ &           | Delete    | Prosertied       |            | G Data List       |   |        |               |             |
|                              | Current Addres      | ss : /Part Estimate  | Service/Requests |           |                  |            |                   |   |        |               |             |
| Welcome                      | Destination:        | Ĩ.                   | (1)              |           | Directory        | •          | Browse            |   | (1)    | Click "Browse | " button.   |
|                              | Valid Period:       | <u> </u>             | (YYYY/MM/DD)     |           | (24hh:mm)        |            |                   |   |        |               |             |
|                              | Deadline:           |                      | (YYYY/MM/DD)     |           | (24hh:mm)        |            | Maintenance       |   |        |               |             |
|                              | Release Date:       | 2003/12/22           | (YYYY/MM/DD)     | 16:28     | (24hh:mm)        | (Ine       | Address Book)     |   |        | ÷             |             |
|                              | Character Set:      | BINARY 💌             | Transfer Mode:   | Batch     | ×                |            | Upload            |   | Setup  | Destination   | (Directory) |
|                              | Upload Data .       | List                 | Select data      | to upload |                  |            |                   |   | screen | is displayed. |             |
|                              |                     |                      |                  |           |                  |            |                   |   |        |               |             |
|                              |                     |                      |                  |           |                  |            |                   |   |        |               |             |
|                              |                     |                      |                  |           |                  |            |                   |   |        |               |             |
|                              |                     |                      |                  |           |                  |            |                   |   |        |               |             |
|                              |                     |                      |                  |           |                  |            |                   |   |        |               |             |
|                              |                     |                      |                  |           |                  |            |                   |   |        |               |             |
|                              |                     |                      |                  |           |                  |            |                   |   |        |               |             |
|                              |                     |                      |                  |           |                  |            |                   |   |        |               |             |
|                              |                     |                      |                  |           |                  |            |                   |   |        |               |             |
|                              |                     |                      |                  |           |                  |            |                   |   |        |               |             |
| Main Menu Web - El           | DI TOP E-mail Notif | fication Setup Perso | nal History Mar  | ıual      | PRODUCED E       | Y TOYOTA D | IGITAL CRUISE INC | a |        |               |             |

- (2) Set the user being registered in the address book. See page 82.
- (3) Click "Save to Address Book" button.

<Setup Destination (Directory)>

| 🚈 u-DIEX – Microsoft Internet Explorer                                         |                                               | 1                                        |
|--------------------------------------------------------------------------------|-----------------------------------------------|------------------------------------------|
| Destination Setup (Directory)                                                  | Cancel                                        |                                          |
| Search                                                                         |                                               |                                          |
| Enter search conditions, and click the "Search" button. For a detailed explana | tion of the search method, click <u>here.</u> |                                          |
| Company Code 💌 DEMO2 AND User ID                                               | SEIZOU0001 Search                             |                                          |
| Search Results                                                                 |                                               |                                          |
| Select a destination from search results, and click the "Set" button.          |                                               |                                          |
|                                                                                | Set                                           |                                          |
| Reset                                                                          | <u>9</u> 2                                    |                                          |
| all Destination                                                                |                                               |                                          |
| 🔽 🧟 SEIZOU0001@DEMO2 SEIZOU Hanako Seizou                                      |                                               |                                          |
| (2) Set the user being registered in the address book.                         | ion" button.                                  |                                          |
| Reset                                                                          | Save to Address Book Destination              | (3) Click "Save to Address Book" button. |
| all Destination                                                                | 9<br>                                         |                                          |
| 🔽 🧟 SEIZOU0001@DEMO2 SEIZOU Hanako Seizou                                      |                                               | <b>↓</b>                                 |
| ジーベージが表示されました                                                                  | 📋 🙆 🛷 ብンターネット                                 | Save (Address Book) screen is displayed. |

#### -Save common address book

- (1) Select "Common Address Book".
- (2) Set common address book name.
- (3) Click "Save" button.

<Save (Address Book)>

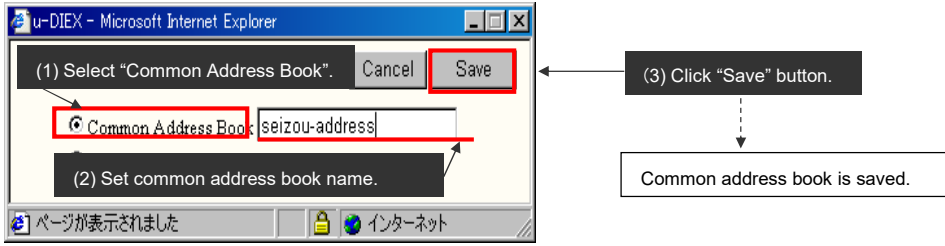

(4) Click "OK" button.

| <preservation (common="" address="" bool<="" results="" th=""><th>&lt;)&gt;</th></preservation> | <)>                       |
|-------------------------------------------------------------------------------------------------|---------------------------|
| 🚰 u-DIEX - Microsoft Internet Explorer                                                          |                           |
| Save to Common Address Book Results                                                             | OK (4) Click "OK" button. |
| Common Address book :<br>seizou-address<br>was saved.                                           |                           |
| 🖉 ページが表示されました                                                                                   |                           |

#### -Save personal address book

- (1) Select "Personal Address Book".
- (2) Click "Save" button.

< Save (Address Book)>

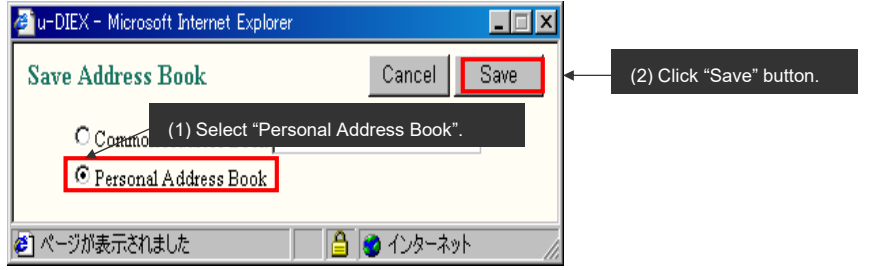

(3) Click "OK" button.

< File Download of Browser>

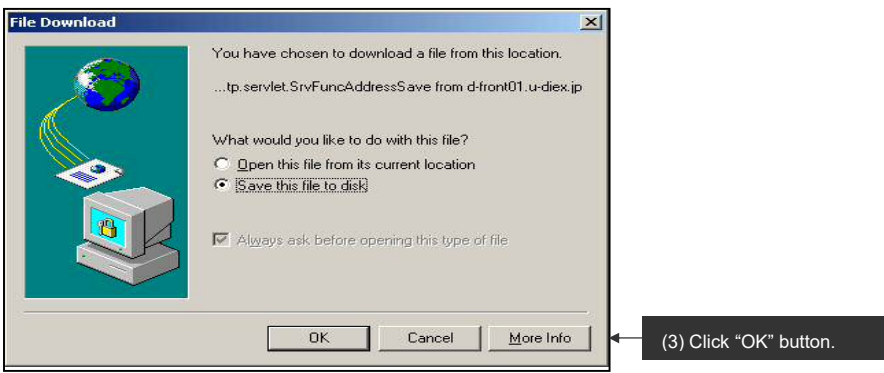

- (4) Specify "Save in" for the client computer.
- (5) Set the personal address book.
- (6) Click "Save" button.

#### <Save As> Save As ? × Save in: 🔂 demo - 🖬 🗂 -(4) Specify "Save in" for the personal address book. public-addrss0001.add 3 1 • seizou-address <u>S</u>ave (6) Click "Save" button. File <u>n</u>ame Cancel -Save as type .add Document (5) Set the personal address book.

(7) Click "Close" button after download has been completed.

<Download Results> Download complete - 🗆 × 1 **Download** Complete Saved: 20030911160747897.add from www.u-diex.jp Downloaded: 54 bytes in 1 sec Download to: C:\tmp\demo\seizou-address.add Transfer rate: 54 bytes/Sec Close this dialog box when download completes (7) Screen is closed by clicking Open Folder <u>O</u>pen Close "Close" button.

### Maintenance of common address book

### -Search for common address book being maintained.

(1) Click "Maintenance" button.

< (Web-EDI) Upload>

| 🚈 u-DIEX - Microsoft Intern | et Explorer                   |                      |                  |           |                  |            |                                   | x                                                         |
|-----------------------------|-------------------------------|----------------------|------------------|-----------|------------------|------------|-----------------------------------|-----------------------------------------------------------|
| u-DIEX Web                  | -EDI 1                        | logon<br>Information | User ID : SEKKE  | 10001 Na: | me : Taro Sekkei |            |                                   | -                                                         |
| ROOT                        | 👔 Upload                      | (Lewided)            | Good X           | Delete    | Cresereted       |            | 🗘 Data List                       |                                                           |
|                             | Current Addres                | ss : /Part Estimate  | Service/Requests |           |                  |            |                                   |                                                           |
| ⊕ <mark>⊡ Welcome</mark>    | Destination:<br>Valid Period: | [                    |                  |           | Directory        | *          | Browse                            | (1) Click "Maintenance" button.                           |
|                             | Deadline:                     |                      | (YYYY/MM/DD)     |           | (24hh:mm)        |            | Maintenance                       |                                                           |
|                             | Release Date:                 | 2003/12/22           | (YYYYMM/DD)      | 16:28     | (24hh:mm)        | (The       | Object is Common<br>Address Book) |                                                           |
|                             | Upload Data                   | List                 | Select data      | to upload |                  |            |                                   | Maintenance (Common Address<br>Book) screen is displayed. |
|                             |                               |                      |                  |           |                  |            |                                   |                                                           |
|                             |                               |                      |                  |           |                  |            |                                   |                                                           |
|                             |                               |                      |                  |           |                  |            |                                   |                                                           |
|                             |                               |                      |                  |           |                  |            |                                   |                                                           |
|                             |                               |                      |                  |           |                  |            |                                   |                                                           |
|                             |                               |                      |                  |           |                  |            |                                   |                                                           |
| Main Menu Web - E           | DI TOP E-mail Notif           | ication Setup Person | nal History Ma   | nual      | PRODUCED B       | Y TOYOTA I | DIGITAL CRUISE INC.               | C.                                                        |
| IE I                        |                               |                      |                  |           | ) )              |            | 109-791                           | Ale                                                       |

- (2) Set common address book being searched.
- (3) Click "Search" button.
- < Maintenance (Common Address Book)>

| 🚈 u-DIEX - Microsoft Internet Explorer            |                               |
|---------------------------------------------------|-------------------------------|
| Common Address Book Maintenance                   | (2) Direct input.             |
| Enter the common address book name, and click the | "Search CX. SCIZOU-AUGIESS .  |
| seizou-address                                    | Search                        |
| Common Address Book List                          | (3) Click "Search" button.    |
| Reset                                             |                               |
| <u>all</u>                                        | Name                          |
| 🔽 seizou-address                                  |                               |
|                                                   | Course are displayed          |
|                                                   | Search results are displayed. |
|                                                   |                               |
|                                                   |                               |
|                                                   |                               |
|                                                   |                               |
|                                                   |                               |
| ,<br>全] ページが表示されました                               | 📑 🙆 ተጋターネット                   |

- (4) Tick off the common address book being modified.
- (5) Click "Modify" button.

< Maintenance (Common Address Book)>

| Common Address Book Maintenance Cancel Enter the common address book name, and click the "Search" button. Seizou-address Common Address Book List Add Modify Delete Peset | Explorer                                           |
|----------------------------------------------------------------------------------------------------|----------------------------------------------------|
| Enter the common address book name, and click the "Search" button.  Seizou-address Common Address Book List  Add Modify Delete                                            | Maintenance Cancel                                 |
| Seizou-address Search                                                                                                    | s book name, and click the "Search" button.        |
| Common Address Book List Add Modify Delete                                                                                                    | dress Search                                       |
| Add Modify Delete                                                                                                    | c List                                             |
| Reset 1                                                                                                    | Add Modify Delete                                  |
|                                                                                                    | Î                                                  |
| all Name                                                                                                    | Name                                               |
| seizou-address (5) Click "Modify" button.                                                                                                    | (5) Click "Modify" button.                         |
| (4) Tick off.                                                                                                    | (4) Tick off.                                      |
| Setup Destination (Directory) screen is displayed.                                                                                                    | Setup Destination (Directory) screen is displayed. |
|                                                                                                    |                                                    |
|                                                                                                    |                                                    |
|                                                                                                    |                                                    |
|                                                                                                    |                                                    |
| ▲] ページが表示されました<br>▲] ページが表示されました                                                                                                    | ○ ○ ○ ○ ○ ○ ○ ○ ○ ○ ○ ○ ○ ○ ○ ○ ○ ○ ○              |

### -Modify the registered contents of common address book

(1) Search and set the new destination for the address book.

| a-biex - microsoft internet explorer                                  |                                                                        |        |
|-----------------------------------------------------------------------|------------------------------------------------------------------------|--------|
| estination Setup (Directory)                                          |                                                                        | Cancel |
| earch                                                                 |                                                                        |        |
| Enter search conditions, and click the "Se                            | arch" button. For a detailed explanation of the search method, click [ | here.  |
| Company Code 💌 DEMO2                                                  | AND User ID                                                            | Search |
| earch Results                                                         |                                                                        |        |
| Select a destination from search results, a                           | nd click the "Set" button.                                             |        |
|                                                                       |                                                                        | Set    |
| Reset                                                                 |                                                                        |        |
| <u>all</u>                                                            | Destination                                                            |        |
| DEMO2                                                                 | SEIZOU                                                                 |        |
|                                                                       |                                                                        |        |
| election                                                              |                                                                        |        |
| If all of the selected contents displayed in                          | the results are correct, click the "Save" button.                      |        |
|                                                                       | dress Author Name SEKKEL Taro Sekkei                                   | Save   |
| Common Address Book Name seizou-ad                                    |                                                                        |        |
| Common Address Book Name seizou-ad<br>Reset (1) SEIZOU company        | is set for the destination.                                            |        |
| Common Address Book Name Seizou-ad<br>Reset (1) SEIZOU company        | is set for the destination.                                            |        |
| Common Address Book Name Seizou-ad<br>Reset (1) SEIZOU company<br>all | is set for the destination.  Destination  SEI2OU                       |        |

- (2) Uncheck the box of unnecessary destination.
- (3) Click "Save" button.

< Setup Destination (Directory)>

| 🚈 u-DIEX - Microsoft Internet Explorer              |                                   |                                           |           | <u> </u> |                        |
|-----------------------------------------------------|-----------------------------------|-------------------------------------------|-----------|----------|------------------------|
| Destination Setup (Directory)                       |                                   |                                           | Cancel    |          |                        |
| Search                                              |                                   |                                           |           |          |                        |
| Enter search conditions, and click the "Search"     | button. For a detailed explanati  | on of the search method, click <u>her</u> | <u>e.</u> |          |                        |
| Company Code 💌 DEMO2                                | AND User ID                       |                                           | Search    |          |                        |
| Search Results                                      |                                   |                                           |           |          |                        |
| Select a destination from search results, and cli   | ck the "Set" button.              |                                           |           |          |                        |
|                                                     |                                   |                                           | Set       |          |                        |
| Reset                                               |                                   |                                           |           |          |                        |
| <u>all</u>                                          | Destination                       |                                           |           |          |                        |
| DEMO2                                               | SEIZOU                            |                                           |           |          |                        |
|                                                     |                                   |                                           |           |          |                        |
| Selection                                           |                                   |                                           |           |          |                        |
| If all of the selected contents displayed in the re | sults are correct, click the "Sav | e" button.                                |           |          |                        |
| Common Address Book Name seizou-address             | Author Name:SEKK                  | EI Taro Sekkei                            | Save      | <b>↓</b> | (3) Click "Save" butto |
| Reset                                               | Γ                                 |                                           |           |          |                        |
| (2) Uncheck                                         | <b>&gt;</b>                       | Seisou Hanako is d                        | leleted   |          |                        |
| <u>all</u>                                          | Destination                       | from the destination.                     |           |          |                        |
|                                                     | SEIZOU                            |                                           |           |          |                        |
| EIZOU0001@DEMO2                                     | SEIZOU Hanako Seizou              |                                           |           |          |                        |
|                                                     |                                   |                                           |           |          |                        |
| 🛃 ページが表示されました                                       |                                   |                                           | インターネット   | 1.       |                        |

#### (4) Click "OK" button.

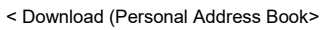

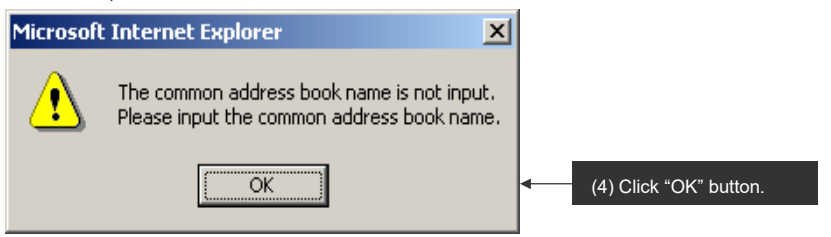

(5) Click "OK" button.

< Overwrite Confirmation (Common Address Book)>

| 🗿 u-DIEX - Microsoft Internet Explorer     | _ = X              |          |                                   |                                        |
|--------------------------------------------|--------------------|----------|-----------------------------------|----------------------------------------|
| Overwrite Common Address Book Confirmation | Cancel OK          | <b> </b> | (5) Commo<br>updated I<br>button. | on address book is<br>by clicking "OK" |
| Address book :                             |                    |          |                                   |                                        |
| seizou-address                             |                    |          |                                   |                                        |
| already exists. Overwrite?                 |                    |          |                                   |                                        |
|                                            |                    |          |                                   |                                        |
|                                            | ¥                  | ļ        |                                   |                                        |
| (を) ページが表示されました                            | _  🔒 🛛 インターネット 🔢 🖉 |          |                                   |                                        |
| (6) Click "OK" button.                     |                    |          |                                   |                                        |
| < Preservation Results (Common Addres      | ss book)>          |          |                                   |                                        |
| 🚈 u-DIEX - Microsoft Internet Explorer     |                    | 1        |                                   |                                        |
| Save to Common Address Book Results        | ОК                 | ► (6     | ∂) Click "Oŀ                      | K" button.                             |
| Common Address book :                      |                    |          |                                   |                                        |
| seizou-address                             |                    |          |                                   |                                        |
| was saved.                                 |                    |          |                                   |                                        |
|                                            | <u> </u>           |          |                                   |                                        |
| ● ページが表示されました                              | 🔄 🔁 🔁 ብンターネット 🖉    | -        |                                   |                                        |

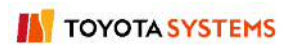